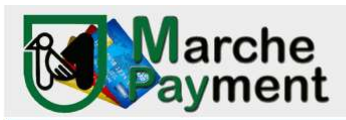

## PIATTAFORMA PAGAMENTI ONLINE MPAY

# MANUALE D'USO

Il link per collegarsi direttamente al sistema è:

### http://mpay.regione.marche.it/

Pagamenti On LINE cliccare su Vai ai pagamenti

| 100 | =                                                                                     | Ē                                                                                   | E                                                                                                    | 11 |
|-----|---------------------------------------------------------------------------------------|-------------------------------------------------------------------------------------|----------------------------------------------------------------------------------------------------|----|
|     | Pagamenti con<br>avviso pagoPA®<br>Accesso rapido per pagamenti<br>con Codice pagoPA® | Pagamenti<br>online<br>Effettua con semplicità i<br>pagamenti di tributi e servizi. | Estratto conto<br>Visualizza i pagamenti effettuati<br>ed in scadenza, ed effettua le<br>operazioní di pagamento. |    |
|     | Paga con Codice pagoPA®                                                               | Vai al pagamenti                                                                    | Vai all'estratto conto                                                                                            |    |

Quindi scegliere il servizio per il quale si vuole effettuare il pagamento digitando nella lente:

A) CANONE CONCESSIONE DERIVAZIONE: qualora si intenda pagare un canone per una derivazione da pozzo o da fiume

| Home a                                                         | / Pagamenti OnLine                                                                                                    |                                       |   |
|----------------------------------------------------------------|----------------------------------------------------------------------------------------------------|---------------------------------------|---|
| Pa                                                             | gamenti online                                                                                                    |                                       |   |
| PROVIN<br>Agr<br>Ale<br>Ane<br>Ane<br>Acc<br>Asc<br>Asc<br>Asc | ICIA Regione Ma<br>rigento ssandria Serviz cona sta sta szzo coll Piceno coll Piceno coll P | rche   CANONE CONCESSIONE DERIVAZIONE | Q |
| Bel                                                            | luno                                                                                                    |                                       |   |

Cliccare su PAGA

Compilare i **dati pagamento**. 1.Importo: inserire importo del canone da pagare 2. Causale del Servizio: Inserire causale anteponendo la sigla della provincia seguita da CD (es: PU- CD MARIO ROSSI) 3. Cespite:

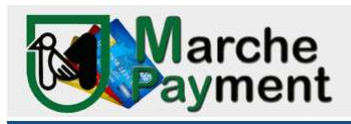

inserire nel campo cespite il riferimento alla pratica ES: SIAR n. oppure ID n..) 4. Anno: inserire l'anno a cui fa riferimento il canone es: 2024. Compilare inoltre i **dati anagrafici** della persona fisica o giuridica per la quale si effettua il pagamento (concessionario).

| vau pagamenu                                                       | 3              |               |             |               |                               |  |
|--------------------------------------------------------------------|----------------|---------------|-------------|---------------|-------------------------------|--|
|                                                                    |                |               |             |               |                               |  |
|                                                                    |                |               |             |               | di Euro*                      |  |
|                                                                    |                |               |             |               | 19 , 00                       |  |
| istortate a                                                        |                |               |             |               |                               |  |
| REGIONE MARCHE                                                     |                |               |             |               |                               |  |
| Caucale del Servizio                                               |                |               | Casnita     |               | Anna Riferimenta              |  |
|                                                                    |                |               |             | vv            | 2024                          |  |
| Cognome o Ragione Sociale                                          |                | Nome<br>ROSSI |             | Codice Fiscal | e o partita IVA*<br>XXXXXXXXX |  |
|                                                                    | Comune         |               | Via e N°    |               |                               |  |
| Provincia                                                          | PESARO         |               | VIA ROMA 10 |               |                               |  |
| Provincia PESARO URBINO  +                                         |                |               |             |               |                               |  |
| Provincia PESARO URBINO                                            |                |               |             |               |                               |  |
| Provincia<br><b>PESARO URBINO</b> •<br>I dati con asterisco (*) so | no obbligatori |               |             |               |                               |  |

A questo punto è possibile:

 Cliccare su genera avviso PagoPa. Il sistema predispone l'avviso di pagamento Pago Pa che è possibile stampare e pagare presso tutti gli uffici postali e banche. E' possibile effettuare il pagamento mediante home banking digitando il codice CBILL dell'avviso alle condizioni previste da ciascuna banca

| Per il servizio:                                                             |                      |        |                                                      |                            |
|------------------------------------------------------------------------------|----------------------|--------|------------------------------------------------------|----------------------------|
| CANONE CONCES                                                                | SSIONE DERIVAZIO     | VE     |                                                      |                            |
| camni con l'asterisco i                                                      | (*) sono obbligatori | -      |                                                      |                            |
| campreorriddendeor                                                           | ( ) sone oppligatori |        |                                                      |                            |
| Riepilogo dati                                                               | pagamento            |        |                                                      |                            |
|                                                                              |                      |        |                                                      | di Euro                    |
|                                                                              |                      |        |                                                      | 19 , 00                    |
|                                                                              |                      |        | _                                                    |                            |
| intestato a:                                                                 |                      |        |                                                      |                            |
| REGIONE MARCHE                                                               |                      |        |                                                      |                            |
|                                                                              |                      |        |                                                      |                            |
| Causale del Servizio                                                         |                      |        | Cespite                                              | Anno Riferimento           |
| PU CD FABRIZIO FUP                                                           | RLANI                |        | ID 510                                               | 2024                       |
|                                                                              |                      |        |                                                      |                            |
|                                                                              |                      |        |                                                      |                            |
| Eseguito da                                                                  |                      |        |                                                      |                            |
| Eseguito da                                                                  |                      |        |                                                      |                            |
| Eseguito da<br>Denominazione                                                 |                      |        |                                                      |                            |
| Eseguito da<br>Denominazione<br>FURLANI FABRIZIO                             |                      |        |                                                      |                            |
| Eseguito da<br>Denominazione<br>FURLANI FABRIZIO<br>Via e N°                 |                      |        | Città                                                |                            |
| Eseguito da<br>Denominazione<br>FURLANI FABRIZIO<br>Via e N°<br>VIA ROMA 10  |                      |        | Città<br><b>PESARO (PU) - 61100</b>                  |                            |
| Eseguito da<br>Denominazione<br>FURLANI FABRIZIO<br>Via e N.º<br>VIA ROMA 10 |                      |        | Città<br>PESARO (PU) - 61100                         |                            |
| Eseguito da<br>Denominazione<br>FURLANI FABRIZIO<br>Via e N°<br>VIA ROMA 10  |                      |        | Città<br>PESARO (PU) - 61100                         |                            |
| Eseguito da<br>Denominazione<br>FURLANI FABRIZIO<br>Via e N°<br>VIA ROMA 10  | Indietro             | Stampa | Città<br>PESARO (PU) - 61100<br>Genera avvise naee00 | Arriunri a Carrello e Paea |

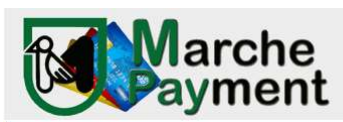

**B) LICENZE ANNUALI**: qualora si intenda pagare un canone per una derivazione da fiume relativo ad una licenza annuale

Home / Pagamenti OnLine

### Pagamenti online

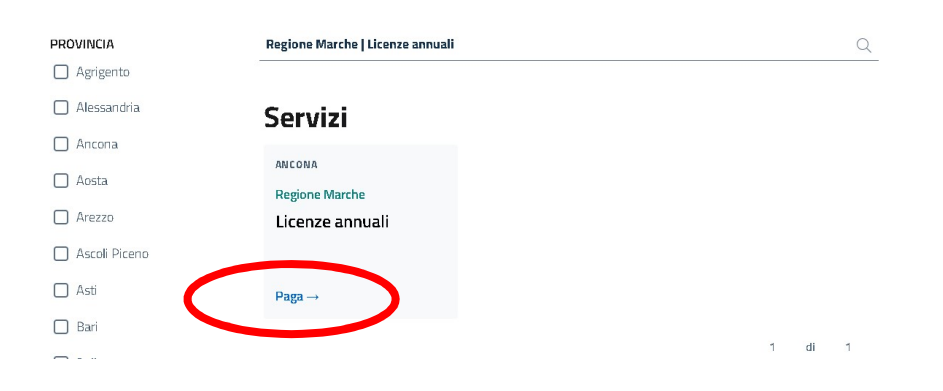

#### Cliccare su PAGA

Compilare i **dati pagamento**. 1.Importo: inserire importo del canone da pagare 2. Causale del Servizio: Inserire causale anteponendo la sigla della provincia seguita da CD (es: PU- CD MARIO ROSSI) 3. Cespite: inserire nel campo cespite il riferimento alla pratica ES: SIAR n. oppure ID n..) 4. Anno: inserire l'anno a cui fa riferimento la richiesta di concessione es: 2024. Compilare inoltre i **dati anagrafici** della persona fisica o giuridica per la quale si effettua il pagamento richiedente la concessione/licenza

|                                                                                 |                  |         | 2010                                              |
|---------------------------------------------------------------------------------|------------------|---------|---------------------------------------------------|
|                                                                                 |                  |         | di Euro*                                          |
|                                                                                 |                  |         | 15 , 00                                           |
| ntestato a:                                                                     |                  |         |                                                   |
| REGIONE MARCHE                                                                  |                  |         |                                                   |
| Causale del Servizio                                                            |                  | Cespite | Anno Riferimento                                  |
| PU-CD FABRIZIO FURLANI                                                          |                  | ID 510  | 2024                                              |
| Jaci anagranci                                                                  |                  |         |                                                   |
| Sei residente all'estero?<br>) Si () No<br>Cognome o Ragione Sociale<br>FURLANI | Nome<br>FABRIZIO |         | Codice Fiscale o partita IVA*<br>FRISTROSPIOSAF9L |

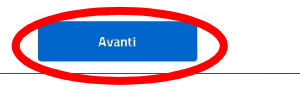

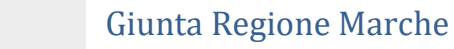

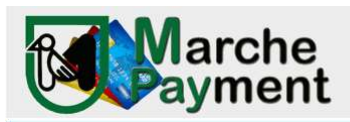

### A questo punto è possibile:

Cliccare su genera avviso PagoPa. Il sistema predispone l'avviso di pagamento Pago Pa che è possibile stampare e pagare presso tutti gli uffici postali e banche. E' possibile effettuare il pagamento mediante home banking digitando il codice CBILL dell'avviso alle condizioni previste da ciascuna banca

| ono obbligatori |                      |                       |                                                                                                    |
|-----------------|----------------------|-----------------------|----------------------------------------------------------------------------------------------------|
|                 |                      |                       |                                                                                                    |
| gamento         |                      |                       |                                                                                                    |
|                 |                      |                       | di Furo                                                                                                |
|                 |                      |                       | 15 , 00                                                                                                |
|                 |                      |                       |                                                                                                    |
|                 |                      |                       |                                                                                                    |
|                 |                      |                       |                                                                                                    |
|                 |                      | Cespite               | Anno Riferimento                                                                                       |
| u .             |                      | ID 510                | 2024                                                                                                   |
|                 |                      |                       |                                                                                                    |
|                 |                      |                       |                                                                                                    |
|                 |                      |                       |                                                                                                    |
|                 |                      |                       |                                                                                                    |
|                 |                      |                       |                                                                                                    |
|                 |                      | Città                 |                                                                                                    |
|                 |                      | PESARO (PU) - 61100   |                                                                                                    |
|                 |                      |                       |                                                                                                    |
| Indietro        | Stampa               | Genera avviso pagoPA  | Aggiungi a Carrello e Paga                                                                             |
|                 | VI<br>VI<br>Indietro | VI<br>Indietro Stampa | VI ID 510<br>Cespite<br>ID 510<br>Città<br>PESARO (PU) - 61100<br>Indietro Stampa Genera avviso pagoPA |

**C) SPESE ISTRUTTORIE E CONTRIBUTO IDROGRAFICO**: relative a pratiche di rilascio, rinnovo, cambio di titolarità delle derivazioni idriche e delle occupazioni demaniali

| Home / Pagamenti OnLir |                                                             |        |  |
|------------------------|-------------------------------------------------------------|--------|--|
| Pagament               | i online                                                    |        |  |
|                        | Regione Marche   SPESE ISTRUTTORIE E CONTRIBUTO IDROGRAFICO | Q      |  |
| 🗌 Alessandria          | Servizi                                                     |        |  |
| Aosta                  | ANCONA<br>Regione Marche                                    |        |  |
| Arezzo                 | SPESE ISTRUTTORIE E<br>CONTRIBUTO                           |        |  |
| Asti                   | IDROGRAFICO<br>Paga →                                       |        |  |
| 🔲 Bari                 |                                                             | 1 di 1 |  |
| Belluno                |                                                             |        |  |

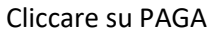

Compilare i **dati pagamento**. 1.Importo: inserire importo delle spese istruttorie e/o contributo idrografico da pagare 2. Causale del Servizio: Inserire causale anteponendo la sigla della provincia seguita da SI (es: PU- SI MARIO ROSSI) 3. Cespite: inserire nel campo cespite il riferimento alla pratica ES: SIAR n. oppure ID n..) 4.

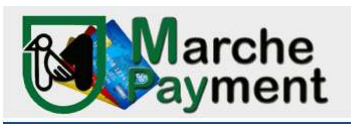

Anno: inserire l'anno a cui fa riferimento la richiesta di concessione es: 2024. Compilare inoltre i **dati anagrafici** della persona fisica o giuridica per la quale si effettua il pagamento richiedente la concessione/licenza

|                          |          |             | 15 , 00          |   |
|--------------------------|----------|-------------|------------------|---|
| intestato a:             |          |             |                  |   |
| REGIONE MARCHE           |          |             |                  |   |
| Causale del Servizio     |          | Cespite     | Anno Riferimento |   |
| PU - SI FURLANI FABRIZIO |          | ID 520      | 2024             | • |
| FURLANI                  | FABRIZIO |             | 554791           |   |
| Provincia Comune         |          | Via e Nº    |                  |   |
| PESARO URBINO V PESARO   |          | VIA ROMA 70 |                  |   |
|                          |          |             |                  |   |
|                          |          |             |                  |   |

A questo punto è possibile:

Cliccare su genera avviso PagoPa . Il sistema predispone l'avviso di pagamento Pago Pa che è possibile stampare e pagare presso tutti gli uffici postali e banche. E' possibile effettuare il pagamento mediante home banking digitando il codice CBILL dell'avviso alle condizioni previste da ciascuna banca

| npay.regione.marche.it/mpay/pagonet/spontaneo1.do?              |                  |               |                      |              |                       |
|-----------------------------------------------------------------|------------------|---------------|----------------------|--------------|-----------------------|
|                                                                 | ONE MARCHE       |               |                      |              |                       |
| Per il servizio:<br>SPESE ISTRUTTO<br>I campi con l'asterisco I | RIE E CONTRIBUT( | ) IDROGRAFICO |                      |              |                       |
| Riepilogo dati                                                  | pagamento        |               |                      |              |                       |
|                                                                 |                  |               |                      | di Euro      |                       |
|                                                                 |                  |               |                      | 15           | , 00                  |
|                                                                 |                  |               |                      |              |                       |
| intestato a:                                                    |                  |               |                      |              |                       |
| REGIONE MARCHE                                                  |                  |               |                      |              |                       |
| Causale del Servizio                                            |                  |               | Cespite              | Anno Riferim | iento                 |
| PU - SI FURLANI FAB                                             | RIZIO            |               | ID 520               | 2024         |                       |
| Eseguito da<br>Denominazione<br>FURLANI FABRIZIO                |                  |               |                      |              |                       |
| Via e N°                                                        |                  |               | Città                |              |                       |
| VIA ROMA 70                                                     |                  |               | PESARO (PU) - 61100  |              |                       |
|                                                                 |                  |               |                      |              |                       |
|                                                                 | Indietro         | Stampa        | Genera avviso pagoPA | Aggiu        | ngi a Carrello e Paga |
|                                                                 |                  |               |                      |              |                       |

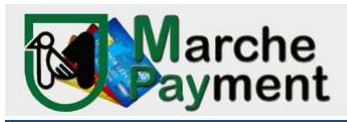

**D) CANONE CONCESSIONE OCCUPAZIONE**: qualora si intenda pagare un canone per una occupazione demaniale o autorizzazione idraulica

Home / Pagamenti OnLine

## Pagamenti online

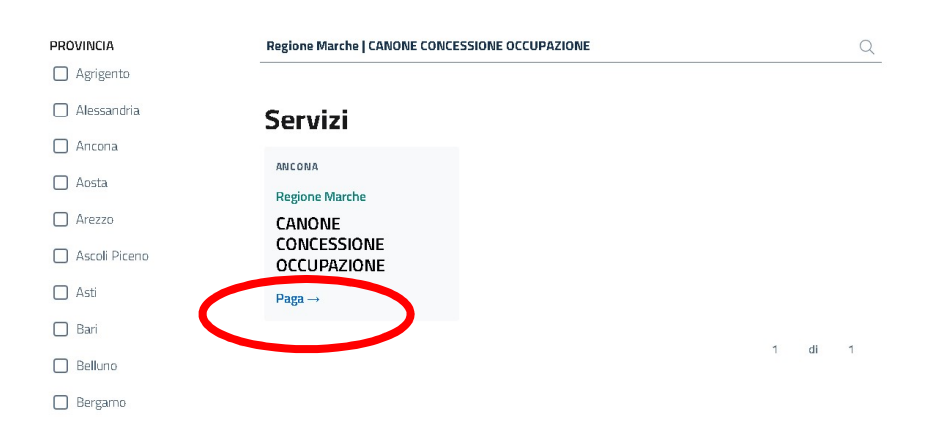

Cliccare su PAGA

Compilare i **dati pagamento**. 1.Importo: inserire importo del canone di occupazione da pagare 2. Causale del Servizio: Inserire causale anteponendo la sigla della provincia seguita da CO (es: PU- CO MARIO ROSSI) 3. Cespite: inserire nel campo cespite il riferimento alla pratica ES: ID n..) 4. Anno: inserire l'anno a cui fa riferimento il canone di concessione es: 2024. Compilare inoltre i **dati anagrafici** della persona fisica o giuridica per la quale si effettua il pagamento titolare della concessione

| ne.marche.it/mpay/pagonet/spontaneo1.do/                       |                 |        |                     |   |                            |
|----------------------------------------------------------------|-----------------|--------|---------------------|---|----------------------------|
| Per il servizio:<br>CANONE CONCES<br>I campi con l'asterisco ( | SIONE OCCUPAZIO | NE     |                     |   |                            |
| Riepilogo dati                                                 | pagamento       |        |                     |   |                            |
|                                                                |                 |        |                     |   | di Euro                    |
|                                                                |                 |        |                     |   | 125 , 00                   |
| intestato a                                                    |                 |        |                     |   |                            |
| REGIONE MARCHE                                                 |                 |        |                     |   |                            |
| -                                                              |                 |        |                     |   |                            |
| Causale del Servizio                                           |                 |        | Cespite             |   | Anno Riferimento           |
| PU - CO FABRIZIO FU                                            | RLANI           |        | ID 120              |   | 2024                       |
|                                                                |                 |        |                     |   |                            |
| Eseguito da                                                    |                 |        |                     |   |                            |
| Denominazione                                                  |                 |        |                     |   |                            |
| FURLANI FABRIZIO                                               |                 |        |                     |   |                            |
| 100 July 2000                                                  |                 |        |                     |   |                            |
| Via e N°                                                       |                 |        | Città               |   |                            |
| VIA ROMA 10                                                    |                 |        | PESARO (PU) - 61100 |   |                            |
|                                                                |                 |        |                     |   |                            |
|                                                                | Indietro        | Stampa | Genera avviso pagoP | A | Aggiungi a Carrello e Paga |
|                                                                |                 |        |                     |   |                            |

### A questo punto è possibile:

Cliccare su genera avviso PagoPa . Il sistema predispone l'avviso di pagamento Pago Pa che è possibile stampare e pagare presso tutti gli uffici postali e banche. E' possibile effettuare il pagamento mediante home banking digitando il codice CBILL dell'avviso alle condizioni previste da ciascuna banca

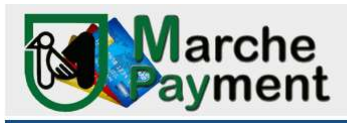

**E) DEPOSITO CAUZIONALE CONCESSIONE DEMANIALE** qualora si intenda pagare un deposito cauzione per il rilascio di una nuova concessione di derivazione di acqua da pozzo/fiume

| PROVINCIA   | Regione Marche   DEPOSITO CAU | ZIONALE CONCESSIONE DEMANIALE |   |    | 0 |
|-------------|-------------------------------|-------------------------------|---|----|---|
| Agrigento   |                               |                               |   |    |   |
| Alessandria | Servizi                       |                               |   |    |   |
| Aosta       | ANCONA<br>Regione Marche      |                               |   |    |   |
| Arezzo      | DEPOSITO<br>CAUZIONALE        |                               |   |    |   |
| 🗋 Asti      | DEMANIALE                     |                               |   |    |   |
| 🗌 Bari      | Paga→                         |                               |   |    |   |
| Belluno     |                               |                               | 1 | di | 1 |
| 🗖 Bergamo   |                               |                               |   |    |   |

### **Pagamenti online**

#### Cliccare su PAGA

Compilare i **dati pagamento**. 1.Importo: inserire importo del deposito cauzionale da pagare 2. Causale del Servizio: Inserire causale anteponendo la sigla della provincia seguita da DEPOSITO (es: PU- DEPOSITO CAUZIONALE MARIO ROSSI) 3. Cespite: inserire nel campo cespite il riferimento alla pratica ES: ID n.. se in possesso) 4. Anno: inserire l'anno a cui viene eseguito il deposito es: 2024. Compilare inoltre i **dati anagrafici** della persona fisica o giuridica per la quale si effettua il pagamento richiedente la concessione

|                                                                                                    |                  |                         | di Euro*                      |   |
|----------------------------------------------------------------------------------------------------|------------------|-------------------------|-------------------------------|---|
|                                                                                                    |                  |                         |                               |   |
| ntestato a:<br>REGIONE MARCHE                                                                                                    |                  |                         |                               |   |
| Causale del Servizio                                                                                                    |                  | Cespite                 | Anno Riferimento              |   |
| DEPOSITO CAUZIONALE FABRIZIO FURLANI                                                                                                  |                  | ID 510                  | 2024                          | • |
| Dati anagrafici<br>eiresidente all'estero?<br>) Si 💿 No                                                                               |                  |                         |                               |   |
| Dati anagrafici<br>el residente all'estero?<br>) Si 💿 No<br>Cognome o Ragione Sociale<br>FURLANI                                      | Nome<br>FABRIZIO |                         | Codice Fiscale o partita IVA* |   |
| Dati anagrafici<br>ei residente all'estero?<br>) Si  O No<br>comme o Ragione Sociale<br>FURLANI<br>Provincia Comune                   | Nome<br>FABRIZIO | Via e N*                | Codice Fiscale o partita IVA* |   |
| Dati anagrafici<br>ei residente all'estero?<br>) Si  No<br>royame e Ragione Sociale<br>FURLANI<br>Provincia<br>PESARO URBINO V Comune | Nome<br>FABRIZIO | Vis e N*<br>VIA ROMA 10 | Codice Foscale o partita IVA* |   |

A questo punto è possibile:

Cliccare su genera avviso PagoPa . Il sistema predispone l'avviso di pagamento Pago Pa che è possibile stampare e pagare presso tutti gli uffici postali e banche. E' possibile effettuare il pagamento mediante home banking digitando il codice CBILL dell'avviso alle condizioni previste da ciascuna banca

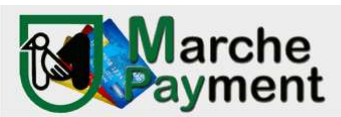

### PARTE COMUNE PER TUTTI I SERVIZI

Cliccare su Aggiungi a Carrello e Paga. E' possibile pagare all'interno del portale Mpay e scaricare la ricevuta di pagamento

| Home / Pagamento OnLine /                                                                                              | ' Carrello                                                                                                    |                                                                                                    |                                                                                                    |                                                                                                    |
|----------------------------------------------------------------------------------------------------|----------------------------------------------------------------------------------------------------|----------------------------------------------------------------------------------------------------|----------------------------------------------------------------------------------------------------|----------------------------------------------------------------------------------------------------|
| Lista dei pagamenti<br>Codice fiscale<br>FRTGTR65D16G479L                                                              | nel carrello<br>Causale I<br>PU CD FABRIZIO FURLANI                                                                                                    | Importo (€)<br>19,00 🖉 🔟<br>+ Aggiungi nuovo pagamento                                                | Pagamento<br>TOTALE<br>DOCUMENTI<br>IMPORTO                                                                                                    | 1<br>€ 19,00                                                                                                    |
|                                                                                                    |                                                                                                    |                                                                                                    |                                                                                                    |                                                                                                    |
| .it/mpay/cart/cart3.do                                                                                                 |                                                                                                    |                                                                                                    |                                                                                                    |                                                                                                    |
| uldmpay/cart/cart3ido                                                                                                  | amenti con avviso pagoPA⊗ P.<br><b>nti nel carrello</b>                                                                                                    | agamenti Scarica ricevuta paga                                                                        | menti Estratto conto                                                                                                    | Assistenza .                                                                                                    |
| ut/mpsy/cart/cart3.do<br>Morne Page<br>Lista dei pagamer<br>Codice fiscale                                             | amenti con avviso pagoPA® P.<br>nti nel carrello<br>Causale                                                                                                    | agamenti Scarica ricevuta paga<br>Importo (€)                                                         | menti Estratto conto<br>Pagamento<br>PAGAMENTI IN                                                                                                    | Assistenza                                                                                                    |
| idmpsylant/cert3do<br>Mome Page<br>Lista dei pagamen<br>codice fiscale<br>FRTGTR65D16G479L                             | amenti con avviso pagoPA® P.<br>nti nel carrello<br>Causale<br>PU CO FABRIZIO FURLANI                                                                                                  | agamenti Scarica ricevuta paga<br>Importo (€)<br>19,00                                                | menti Estratto conto<br>Pagamento<br>PAGAMENTI IN<br>CORSO<br>IMPORTO                                                                                                    | Assistenza<br>1                                                                                                    |
| it/impay/cart/cart3.do<br>Variae Page<br>Lista dei pagamer<br>Codice fiscale<br>FRTGTR65D16G479L<br>Modalità di notifi | amenti con avviso pagoPA® P.<br>nti nel carrello<br>Causale<br>PU CO FABRIZIO PURLANI<br>Ca                                                                                            | agamenti Scarica ricevuta paga<br>Importo (4)<br>19.00                                                | Pagamento<br>PAgamento<br>PAGAMENTI IN<br>CORSO<br>IMPORTO<br>TOTALE                                                                                                    | Assistenza<br>1<br>€ 19,00<br>€ 19,00                                                                                                    |
| e Mail di conferna*<br>fabrizio, furtant@regione.                                                                      | amenti con avviso pagoPA* P<br>nti nel carrello<br>Causale<br>PU CD FABRIZIO FURLANI<br>Ca<br>.marche.it                                                                               | agamenti Scarica ricevuta paga<br>Importo (6)<br>19,00                                                | Menti Estratto conto Pagamento PAGAMENTI IN CORSO IMPORTO TOTALE CARRELLO(*) (*) Importo al netto delle eve applicate dal gestore del metod                                                                                                    | Assistenza<br>1<br>€ 19,00<br>€ 19,00<br>entual commissioni<br>do di pagamento.                                                                                                    |
| Alfindrizzo indicato verà im<br>attenzione: un indirizzo non                                                           | amenti con avviso pago?A® P<br>nti nel carrello<br>Causale<br>PU CD FABRIZIO FURLANI<br>CC<br>umarche.it<br>viata la conferma di avvenuta opera<br>viata la conferma di avvenuta opera | agamenti Scarica ricevuta paga<br>Importo (€)<br>19,00<br>zione e fattestato di pagamento<br>e e-mail | mentă Estratboconto<br>Pagamento<br>PAGAMENTI IN<br>CORSO<br>IMPORTO<br>TOTALE<br>CARRELLO(*)<br>(*) Importo al netto delle eve<br>apolicăte dalgestore del media<br>pagamento perfeito, sulla t<br>prima di ave selezionato il me<br>avere visualizzato l'importo dell<br>consisten le nagrino tagazero<br>pagamento utilizzato la pagine con<br>pagamento utilizzato la pagine con<br>pagamento utilizzato la pagine con<br>pagamento utilizzato la pagine con<br>pagamento utilizzato la pagine con<br>pagamento utilizzato la pagine con<br>pagamento utilizzato la pagine con<br>pagamento utilizzato la pagine con<br>pagamento utilizzato la pagine con<br>pagamento utilizzato la pagine con<br>pagine to utilizzato la pagine con<br>pagine to utilizzato la pagine to utilizzato la pagine con<br>pagine to utilizzato la pagine con<br>pagine to utilizzato | Assistenza<br>1<br>€ 19,00<br>€ 19,00<br>entual commissioni<br>do di pagamento.<br>cegliere il retodo di<br>di vera addebitato<br>to di pagamento<br>ele commissioni Puol<br>addebitato<br>in diversi metodo di<br>applicata in base<br>ni diversi metodi di<br>9,9. |

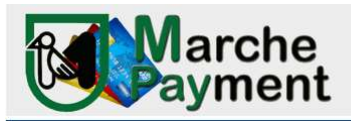

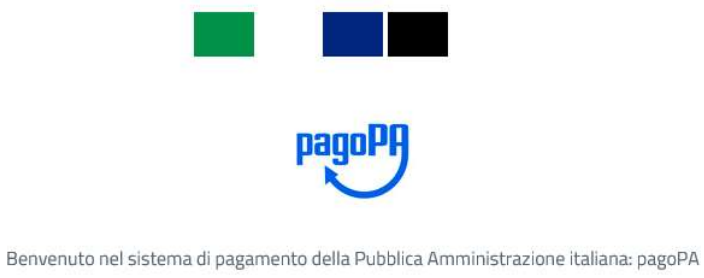

| ENTRA CON SPID              |  |
|-----------------------------|--|
| Non hai SPID? Scopri di più |  |
| Entra con la tua email      |  |

In questa sezione potrete autenticarvi con due modalità (SPID o l'indirizzo email) occorrerà accettare le condizioni del trattamento dei dati personali apponendo una spunta.

Quindi sarà possibile selezionare la modalità di pagamento preferita. CARTA DI CREDITO - BONIFICO DI CONTO CORRENTE ED ALTRI METODI DI PAGAMENTO (postepay, satispay, paypall, ecc..)

|   | Come vuoi pagare?         |
|---|---------------------------|
| - | Carta di credito/debito   |
| ඛ | Conto corrente            |
|   | Altri metodi di pagamento |

Selezionando la modalità carta di credito vi verrà proposto di inserire i dati della carta per effettuare il pagamento.

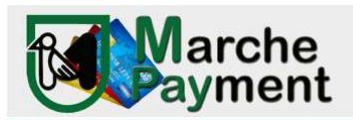

| pagoPA acc                               | cetta queste carte di credito/debito |   |
|------------------------------------------|--------------------------------------|---|
|                                          |                                      |   |
| 🔆 Intesa Visa                            |                                      |   |
| nome e cognome non validi, non ci devono | essere caretteri speciali            |   |
|                                          | 5934                                 |   |
| numero della carta di credito            |                                      |   |
| 03/22                                    | * 867                                | × |
| scadenza (mm/aa)                         | codice di verifica                   |   |
|                                          |                                      |   |
|                                          |                                      |   |
|                                          |                                      |   |

Nei passaggi successivi potrete confermare il pagamento.

| COMUNE DI Filottrano<br>/RF5/RF506544/100.00<br>100,006                                                                                                    |                                                                               |
|----------------------------------------------------------------------------------------------------|-------------------------------------------------------------------------------|
| ·····································                                                                                                    | COMUNE DI Filotrano<br>/RFS/RF506544/100.00<br>100,00€                        |
| NTESA VISA scad. 03 / 22                                                                                                    | Paga con questa carta di credito                                              |
| istituto che ha emesso la carta non fa parte del circuito pagoPA. <b>Scegli un gestore del</b><br>p <b>agamento</b> scorrendo la lista o cerca la tua banca | **** 6934 🛛                                                                   |
| Q cerca                                                                                                    | Costi massimi di commissione 1.00 € Perchē?                                   |
| Ordina per: Alfabetico $\sim$ $~$ Tipo: Crescente $~\sim$                                                                                                   | II pagamento sarà gestita da<br>INTEX ⊟ SNEKKO                                |
| INTESA 🖂 SNNBAOLO                                                                                                    | Pagamento con Carte                                                           |
| Pagamento con Carte                                                                                                    | Cambia il gestore della transazione                                           |
| Commissione max 1,00 €                                                                                                    | Totale <b>101,00</b> €                                                        |
|                                                                                                    | La ricevuta sara' inviata all'indrizzo<br>info.mpay@regione.marche.it         |
| Pagamento con carta                                                                                                    | ATTENZIONE: DOPO LA CONFERMA DEL PAGAMENTO NON SARÀ PIÙ POSSIBIL<br>ANNULLARE |
| ΠΕΧΙ                                                                                                    |                                                                               |
| Commissione max 1,50 €<br>Perchè la commissione?                                                                                                    | Conferma il pagamento                                                         |

A questo punto il pagamento è stato effettuato e il sistema vi riporterà nell'applicativo Mpay dove avrete la visualizzazione dell'attestato di avvenuto pagamento.

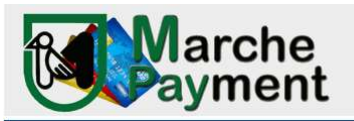

| COMUNE DI Filottrano                                                                     |
|------------------------------------------------------------------------------------------|
| /RFS/RF506544/100.00                                                                     |
| 100,00€                                                                                  |
|                                                                                          |
|                                                                                          |
|                                                                                          |
|                                                                                          |
|                                                                                          |
|                                                                                          |
|                                                                                          |
|                                                                                          |
|                                                                                          |
| $\checkmark$                                                                             |
| •                                                                                        |
| Grazie, il tuo pagamento è andato a buon fine                                            |
| Grazie, il tuo pagamento e andato a buor fine.                                           |
|                                                                                          |
| Abbiamo inviato la ricevuta a info.mpay@regione.marche.it                                |
|                                                                                          |
|                                                                                          |
| Devictorati a page DA per calvare le sterice dei pagamenti ed i tugi metodi di pagamente |
| Registrati a pagor A per salvare lo storico del pagamenti ed i tudi metodi di pagamento  |
| preferiti. E graus e basta un mínuto.                                                    |
|                                                                                          |
| Registrati a pagoPA                                                                      |
|                                                                                          |
|                                                                                          |
| Chiudi senza registrarti                                                                 |
|                                                                                          |

Avrete l'opportunità di proseguire con altri pagamenti (INDIETRO) o stampare l'attestato (STAMPA) Inoltre, all'indirizzo e-mail da voi indicato, perverranno due notifiche:

- mail del circuito bancario
- mail con attestato di pagamento della tipologia servizio pagata per l'ente

ELENCO DEGLI ALTRI METODI DI PAGAMENTO previsti alla voce ALTRI METODI DI PAGAMENTO

|                                               | Regione Marche<br>/RF5/RF9590318/15.0<br>15,00€    | 0        |
|-----------------------------------------------|----------------------------------------------------|----------|
| Q                                             | cerca la tua banci                                 | 3        |
| Ordina ş                                      | oer: Alfabetico 🗸 Tipo: C                          | rescente |
| Posteitaliane<br>Paga con Postepay            | Commissione max 1,00 €                             | >        |
| satispay                                      | Open constantspay           Commissione max 0,00 € | >        |
| INTESI SNIPHOLO<br>PayPal                     | PayPal<br>Commissione max 1,50 €                   | >        |
| BANCOMAT DAY                                  | Commissione max 0,50 €                             | >        |
| Postepay<br>Posteitäiane<br>Paga con Postepay | Commissione max 1,00 €                             | >        |
| Conto V                                       | Commissione max 0,95 €                             | >        |